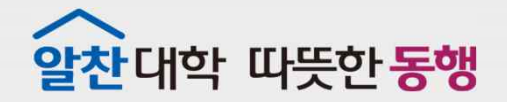

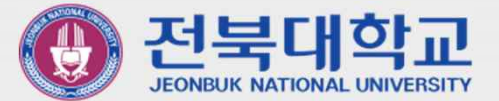

# JBNU Wi-Fi 설정 메뉴얼 (Android 기반 기기 사용자용)

JEONBUK NATIONAL UNIVERSITY

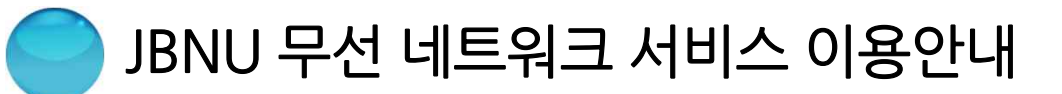

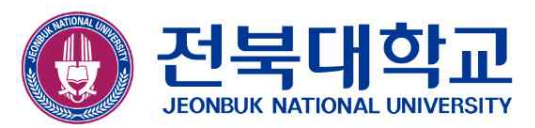

 ※ 무선 인증 방식 변경으로 인하여 Android 기반 기기(삼성, LG 기기 등)를 이용하여, JBNU 무선 네트워크 서비스를 이용하시는 분은 아래
설정 절차에 따라 기기를 재설정하셔야 이용 가능합니다.
(단, 신규이용자나, 오른쪽 그림과 같은 오류 메시지가 발생한 경우(Android 9.X 이상)에서는 설정 절차 1.(Page.3)을 생략 후 설정 절차 2.(Page.4)에 따라 진행하시면 됩니다.)

- 설정 절차
  - 1. 기존 "JBNU Wi-Fi" 삭제(Page.3)
  - 2. 신규 "JBNU Wi-Fi" 접속(Page.4)

| SKT 12:2        | 7 48     | 😂 🖨 🚟 ail 6 | 56% 💼 |
|-----------------|----------|-------------|-------|
| < JB            | NU       |             |       |
| EAP 방식          |          |             |       |
| PEAP            | ř        |             |       |
|                 |          |             |       |
|                 |          |             |       |
| 비밀번호            |          |             |       |
|                 |          |             |       |
|                 |          |             |       |
| CA 인증<br>인증 안 함 | ;서       |             |       |
| 특정 인증           | 서가 없어 보안 | 연결을 사용할 수   | 없어요.  |
| 자동으로            | 리다시 연결   |             |       |
| "JBNU           | ա        |             |       |
| 자격증명            | 이 바르지 않아 | 연결할 수 없어    | 요.    |
|                 | 2        | 학인          |       |
| 1               |          | 0           |       |

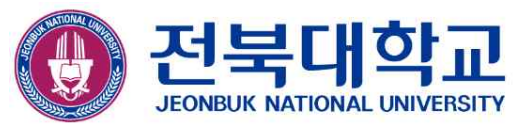

😰 🖻 🗟 🗐 64% 🛢

<

### ■ 기존 "JBNU Wi-Fi" 삭제

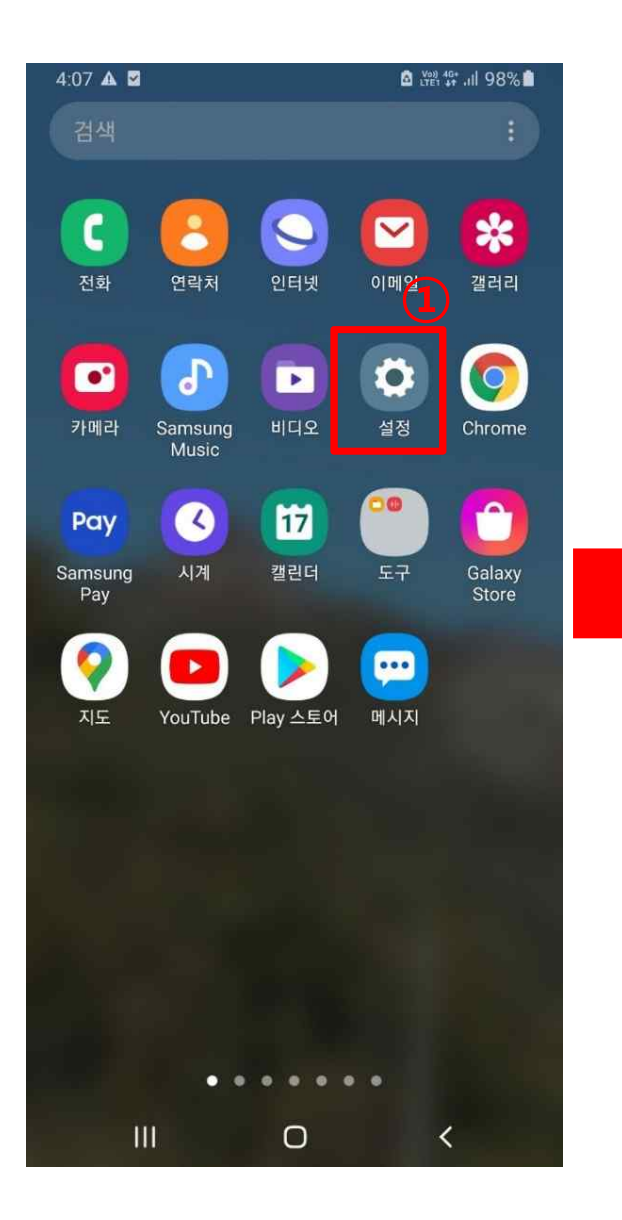

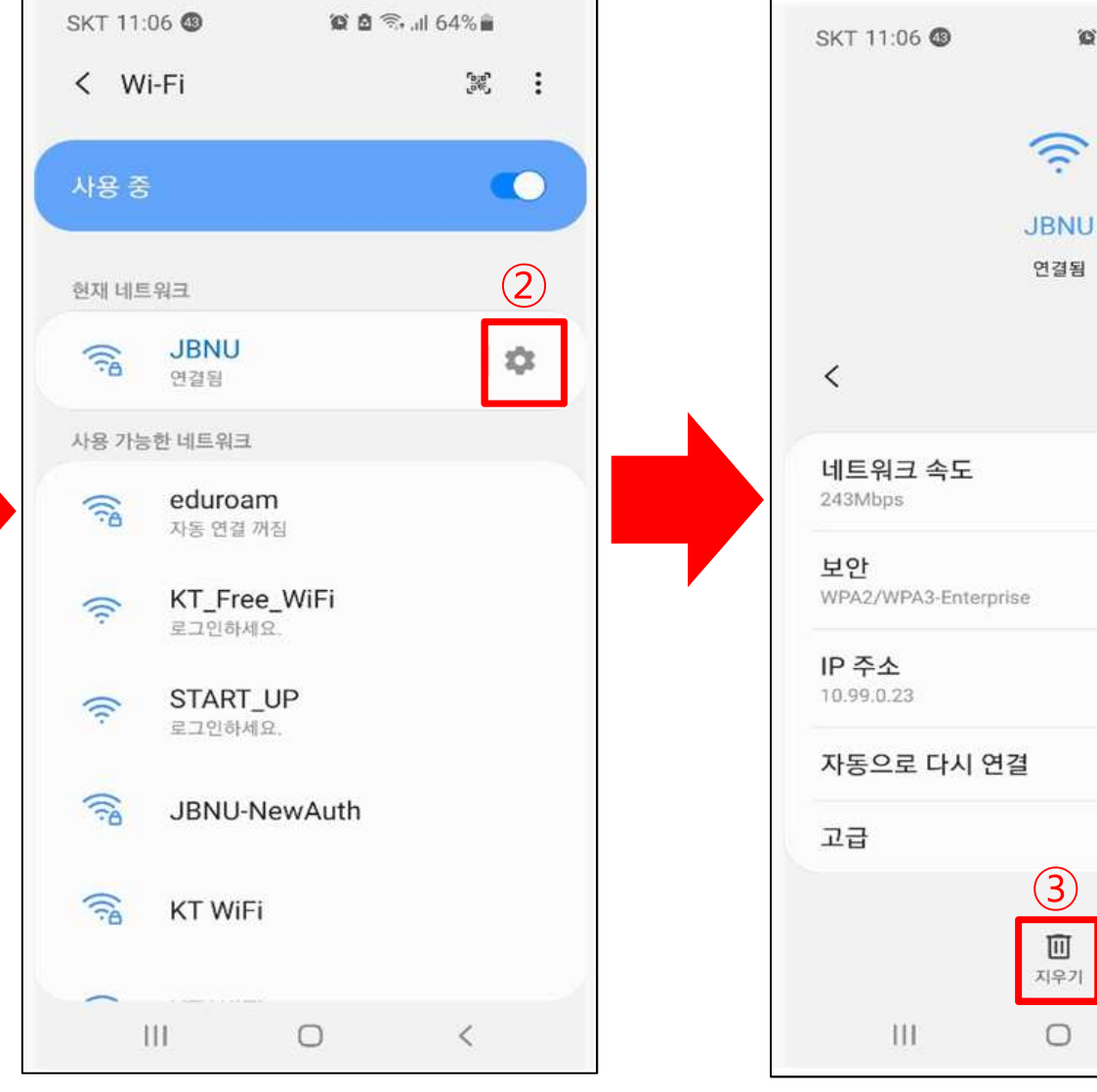

-3-

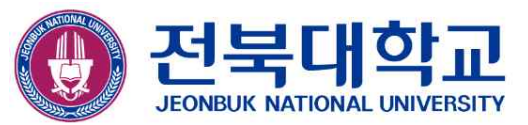

00

<

## ■ 신규 "JBNU Wi-Fi" 접속

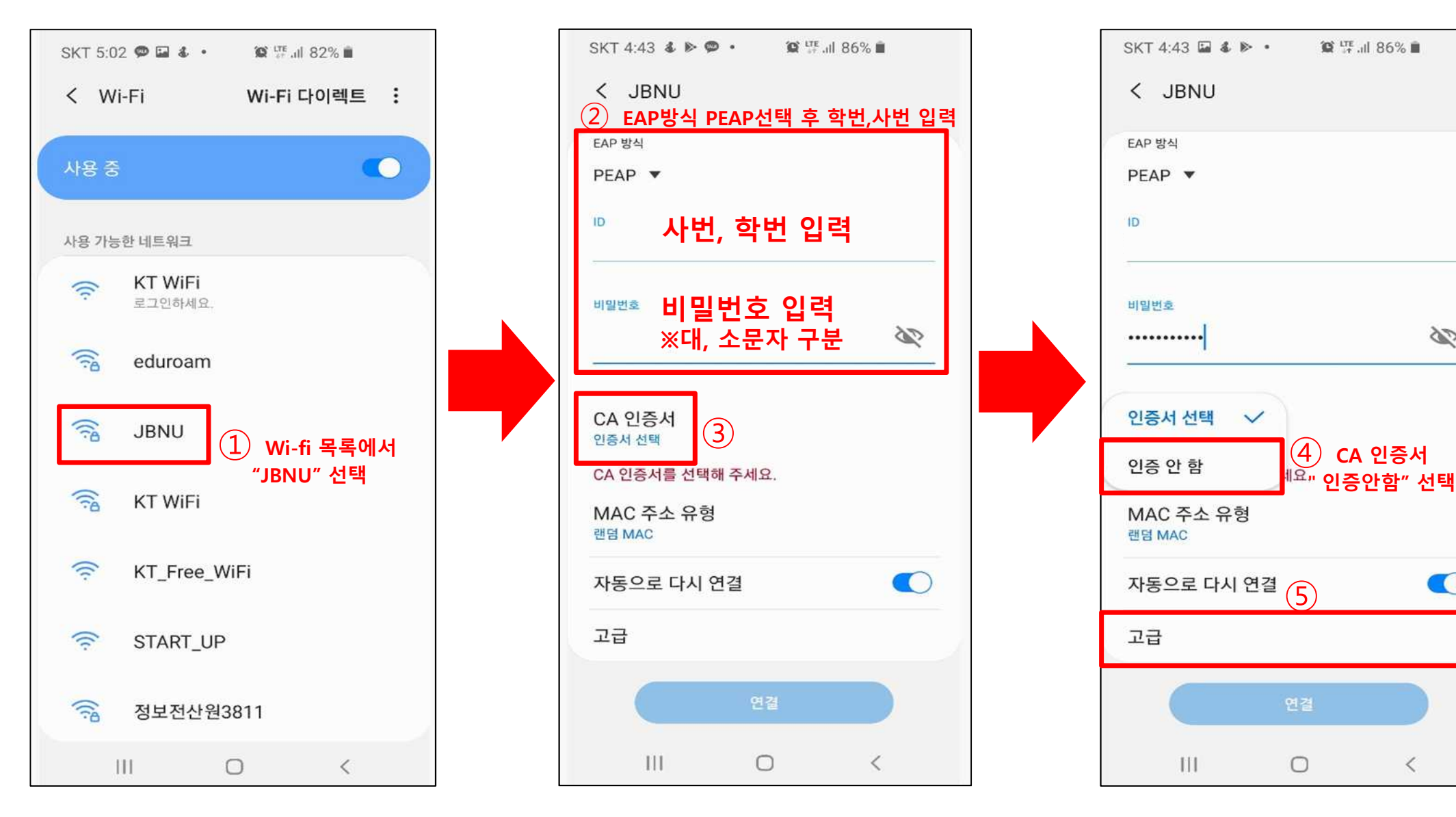

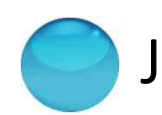

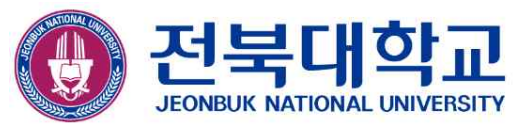

### ■ 신규 "JBNU Wi-Fi" 접속(계속)

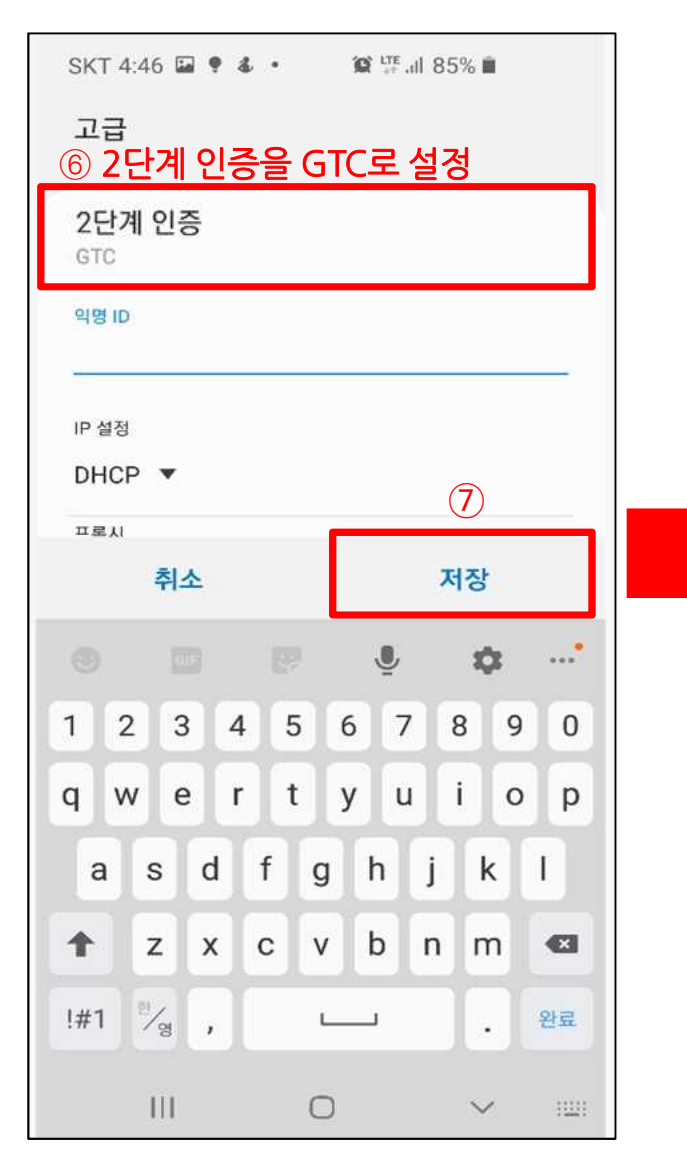

| SKT 5:00 🗭 🖬 💰                 | • 🔞 🖓                  | 1 83% 💼  |
|--------------------------------|------------------------|----------|
| < JBNU                         |                        |          |
| EAP 방식                         |                        |          |
| PEAP 🔻                         |                        |          |
| ID                             |                        |          |
| 비밀번호                           |                        |          |
| •••••                          |                        | S.       |
| CA 인증서<br>인증 안 함               |                        |          |
| 특정 인증서가 없어.                    | 보안 <mark>연결을</mark> 사용 | 할 수 없어요. |
| MAC 주소 유형<br><sup>랜덤 MAC</sup> |                        |          |
| 자동으로 다시 연                      | 결                      |          |
| 고급                             | 8                      |          |
|                                | 연결                     |          |
| Ш                              | 0                      | <        |

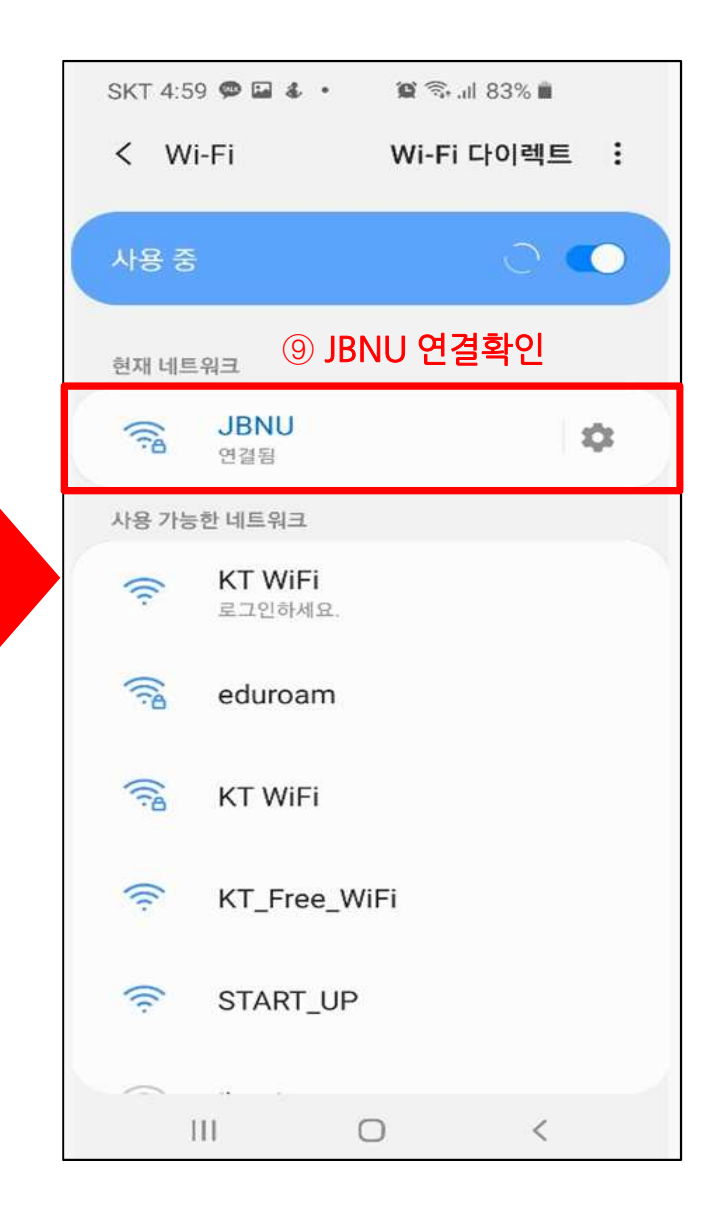

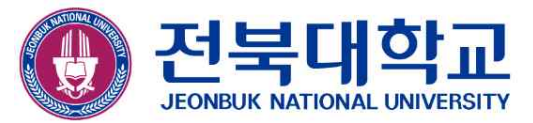

# 감사합니다

JEONBUK NATIONAL UNIVERSITY